## pushTAN: Einrichtung in SFirm

www.sparkasse-duisburg.de/pushtan

Sparkasse Duisburg

 Wenn Sie SFirm bereits mit einem anderen Sicherungsverfahren (z. B. chipTAN) nutzen, müssen Sie das pushTAN- Verfahren neu einrichten.

Wenn nicht, müssen Sie zunächst SFirm einrichten. 2 Starten Sie SFirm und rufen Sie die Liste der eingerichteten HBCI-Banken auf. Wählen Sie dort die Sparkasse Duisburg aus.

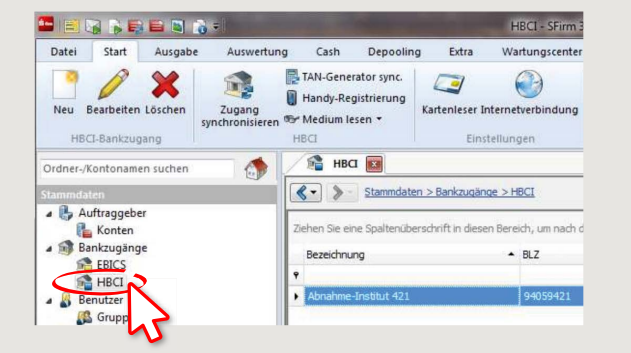

3 Anschließend werden die für dieses Institut eingerichteten Benutzer zur Auswahl angeboten. Wählen Sie die Funktion "Neu", um einen neuen Benutzer für pushTAN einzurichten.

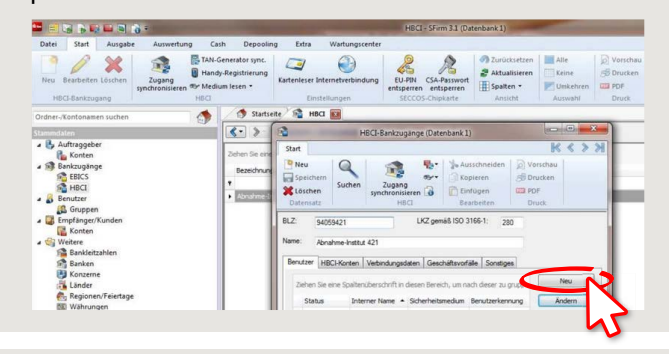

4 Geben Sie nun den pushTAN-Anmeldenamen bzw. die Legitimations-ID aus dem Registrierungsbrief ein. Nach Rückfrage werden die Bankparameterdaten aktualisiert. Dazu müssen Sie die neue Online-Banking-PIN eingeben. Bestätigen Sie die Abfrage der TAN-Medien mit "Ja".

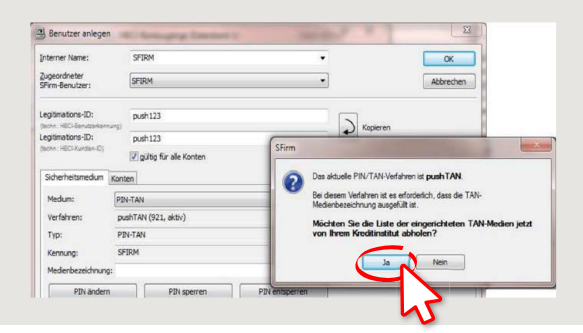

5 Im Register **"Konten"** werden Ihnen die mit dem Benutzer verknüpften Konten zur Auswahl angeboten.

**pushTAN** ist nun für dieses Konto voreingestellt. Sie haben aber auch die Möglichkeit, das standardmäßig angebotene Sicherungsverfahren für dieses Konto zu ändern.

| nterner Name:                    | SFIRM                                                                                                    |                                                                                                    | •                                                                                                    |                                                                                                    | QK                                                 |
|----------------------------------|----------------------------------------------------------------------------------------------------|----------------------------------------------------------------------------------------------------|----------------------------------------------------------------------------------------------------|----------------------------------------------------------------------------------------------------|----------------------------------------------------|
| (ugeordneter<br>Firm-Benutzer:   | SFIRM                                                                                                    |                                                                                                    | •                                                                                                    |                                                                                                    | Abbrechen                                          |
| egitimations-ID:                 | push123                                                                                                  | push123                                                                                                    |                                                                                                    |                                                                                                    |                                                    |
| egitimations-ID:                 | push123                                                                                                  | push123                                                                                                    |                                                                                                    |                                                                                                    |                                                    |
| techn: HBCI-Kunden-ID)           | 🔽 qültin für alle                                                                                        | 🔽 gültig für alle Konten                                                                                                 |                                                                                                    |                                                                                                    |                                                    |
|                                  |                                                                                                    |                                                                                                    |                                                                                                    |                                                                                                    |                                                    |
| Sicherheitsmedium                | Conten                                                                                                   |                                                                                                    |                                                                                                    |                                                                                                    |                                                    |
|                                  |                                                                                                    |                                                                                                    |                                                                                                    |                                                                                                    |                                                    |
| Ziehen Sie eine Spa              | ltenüberschrift in dies                                                                                  | en Bereich, um nach diese                                                                                                | r zu gruppieren                                                                                                    |                                                                                                    | Neu                                                |
| Ziehen Sie eine Spa<br>IBAN      | ltenüberschrift in dier<br>Verfügbar                                                                     | en Bereich, um nach diese<br>Kontonummer                                                                                 | r zu gruppieren                                                                                                    | Kontoinhaber                                                                                                    | Neu<br>Ändern                                      |
| Ziehen Sie eine Spa<br>IBAN<br>Y | ltenüberschrift in dier<br>Verfügbar<br>©                                                                | en Bereich, um nach diese<br>Kontonummer                                                                                 | r zu gruppieren<br>• Beschreibung                                                                                                    | Kontoinhaber                                                                                                    | Neu<br>Ändern                                      |
| Ziehen Sie eine Spa<br>IBAN<br>? | ltenüberschrift in die:<br>Verfügbar<br>O                                                                | en Bereich, um nach diese<br>Kontonummer<br>10061265                                                                     | r zu gruppieren<br>Beschreibung<br>GroAbriahme                                                                                                    | Kontoinhaber<br>Tester Martin                                                                                      | Neu<br>Ändern<br>Löschen                           |
| Ziehen Sie eine Spa<br>IBAN<br>? | ltenüberschrift in dies<br>Verfügbar<br>O<br>O                                                           | Kontonummer<br>10061255<br>10066439                                                                                      | r zu gruppieren<br>Beschreibung<br>GroAbnahme<br>GroAbnahme                                                                                                    | Kontoinhaber<br>Tester Martin<br>Tester Martin                                                                     | Neu<br>Ändern<br>Löschen                           |
| Ziehen Sie eine Spa<br>IBAN<br>Y | Itenüberschrift in dies<br>Verfügbar<br>O<br>O<br>O<br>O<br>O<br>O                                       | Kontonummer<br>10061255<br>10066439<br>10066918                                                                          | r zu gruppieren<br>Beschreibung<br>GroAbnahme<br>GroAbnahme<br>GroAbnahme                                                                                                    | Kontoinhaber<br>Tester Martin<br>Tester Martin<br>Rollentest Martin                                                | Neu<br>Ändern<br>Löschen<br>Overfügbare<br>Alle    |
| Ziehen Sie eine Spa<br>IBAN<br>Y | Verfügbar                                                                                                | Kontonummer<br>10061265<br>10066439<br>10066918<br>10076610                                                              | r zu gruppieren<br>Beschreibung<br>GroAbnahme<br>GroAbnahme<br>GroAbnahme<br>GroAbnahme                                                                                                    | Kontoinhaber<br>Tester Martin<br>Tester Martin<br>Rollentest Martin<br>Tester Martin                               | Neu<br>Ândeţn<br>Löschen<br>O Verfügbare<br>Alle   |
| Ziehen Sie eine Spa<br>IBAN<br>9 | Verfügbar                                                                                                | xen Bereich, um nach diese<br>Kontonummer<br>1006/1255<br>10066439<br>10066918<br>10076610<br>10101459                   | r zu gruppieren<br>A Beschreibung<br>GroAbnahme<br>GroAbnahme<br>GroAbnahme<br>GroAbnahme<br>GroAbnahme                                                                                                    | Kontoinhaber<br>Tester Martin<br>Tester Martin<br>Rollentest Martin<br>Tester Martin<br>Tester Martin              | Neu<br>Ändern<br>Löschen<br>© Verfügbare<br>O Alle |
| Ziehen Sie eine Spa<br>IBAN<br>V | Verfügbar<br>O<br>O<br>O<br>O<br>O<br>O<br>O<br>O<br>O<br>O<br>O<br>O<br>O<br>O<br>O<br>O<br>O<br>O<br>O | en Bereich, um nach diese<br>Kontonummer<br>10061265<br>10066439<br>10066918<br>10076610<br>10101459<br>223347           | r zu gruppieren<br>Beschreibung<br>GroAbnahme<br>GroAbnahme<br>GroAbnahme<br>GroAbnahme<br>GroAbnahme<br>GroAbnahme                                                                                                    | Kontoinhaber<br>Tester Martin<br>Tester Martin<br>Rollentest Martin<br>Tester Martin<br>Tester Martin              | Neu<br>Ändern<br>Löschen<br>⊕ ⊻erfügbare<br>⊕ Alle |
| Ziehen Sie eine Spa<br>IBAN<br>• | Verfügbar  Verfügbar  O  O  O  O  O  O  O  O  O  O  O  O  O                                              | en Bereich, um nach diese<br>Kontonummer<br>10061255<br>10066439<br>10066918<br>10076610<br>10101459<br>223347<br>223420 | <ul> <li>zu gruppieren</li> <li>Beschreibung</li> <li>GroAbnahme</li> <li>GroAbnahme</li> <li>GroAbnahme</li> <li>GroAbnahme</li> <li>GroAbnahme</li> <li>GroAbnahme</li> <li>GroAbnahme</li> <li>GroAbnahme</li> </ul> | Kontoinhaber<br>Tester Martin<br>Tester Martin<br>Tester Martin<br>Tester Martin<br>Tester Martin<br>Tester Martin | Neu<br>Ändern<br>Löschen<br>© Yerfügbare<br>⊘ Alle |

## HABEN SIE NOCH FRAGEN? WIR HELFEN GERNE WEITER.

Online-Banking-Hotline: 0203 2815-9000 Mo. – Fr. von 8 bis 20 Uhr.

Weiterführende Informationen zum Online-Banking erhalten Sie unter: **sparkasse-duisburg.de/online-banking-hilfe**